Managing Your Bid Center Pipeline

- I Take control of your project pipeline with the smartest digital bid board
- All your bids and your entire team's bids, in one workspace
- Feel confident that your bid board is safe with secure sign on
- Instant updates, prioritized and ranked automatically
- Find and win more with the largest ITB & project data network
- One-click integration to your takeoff tools
- Example 2 Forward any ITB email and we'll add it to your Bid Center
- Quickly move projects through your pipeline from Inbox to Won

The Bid Center opens showing Tabs, which has 5 statuses to help you manage all your projects in one central location.

Inbox Under Review Bidding Bid Sent Won

| Bid Center                                           |
|------------------------------------------------------|
| E List 	□ Tabs 	□ Card                               |
| ← Inbox ⑦ Under Review 9 Bidding 9 Bid Sent 13 Won 9 |

There are 2 other statuses located under the gear icon in the upper right of Bid Center. They allow you access to your Not Bidding and Archived projects. The default display will show you just active projects in your 5 main statuses to the left.

| Bid Center                                          | Load View Save View As                                                                                        |
|-----------------------------------------------------|----------------------------------------------------------------------------------------------------|
| E List Tabs Card E Calendar Filters                 | <ul> <li>Display:</li> <li>✓ Active Projects (Inbox, Under Review)</li> <li>Not Bidding (Inactive)</li> </ul> |
| Inbox ⑦ Under Review ⑦ Bidding 10 Bid Sent 13 Won 9 | Archived (Inactive)                                                                                           |

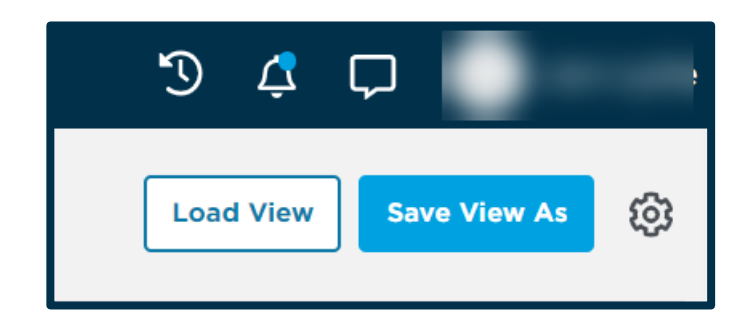

# Saved Views × Views allow you to customize how you want to see your data. You can easily switch between saved views that you have created. Saved Views Bidding in the Next 14 Days My Service Area Only

Bid Center gives you the ability to customize how you view your projects. Personalized views allow you to work and see your projects how you want to.

| Saving a "view" allows Bid Center to re                                                                                                   | emember how you want to see yo |
|----------------------------------------------------------------------------------------------------|--------------------------------|
| Your saved view includes:<br>• Applied Filters<br>• Column Settings (order, size, sort)<br>• Layout (List, Tabs or Calendar)<br>View Name |                                |
| Enter a view name                                                                                                    |                                |

# Quickly and easily respond to your ITB's by simply opening a project and selecting your response.

| 6)(        | construct <b>connect</b> .             |                                        |              |                                                                                      |
|------------|----------------------------------------|----------------------------------------|--------------|--------------------------------------------------------------------------------------|
| <u>ل</u> ا | ☆ ·                                    | - Indianapolis, IN                     |              |                                                                                      |
| т<br>Q     | Invitation from F                      | Construction, Inc.                     |              | Inbox Under Review 🗸 Bidding X Not Bidding                                           |
| <b>%</b>   | Received on Dec 20, 2021 @ 10:54am     | ET                                     |              | View History                                                                         |
| $\oslash$  | Constructio                            | on, Inc. Contacts                      | Bid Notes    |                                                                                      |
|            | CONCRETE (All<br>Codes)                | Other Contact                          | No Bid Notes | Respond to the invitation AND move your<br>project to the corresponding status based |
|            | Jessica C<br>(770) 77<br>@ryconinc.com | Jessica (<br>(770) 77<br>@ryconinc.com |              |                                                                                      |
|            |                                        |                                        |              |                                                                                      |

| Bid Center    |                    |                             |     |           |         |  |  |
|---------------|--------------------|-----------------------------|-----|-----------|---------|--|--|
| E List ☐ Tabs | Card               | 🛱 Calendar                  | 7   | Filters   |         |  |  |
| Project Name  |                    |                             |     | Status    |         |  |  |
|               | rcial D            | evelopment                  |     | Confirm F | Project |  |  |
|               | rcial D            | rcial Development           |     |           | Project |  |  |
|               | ssional<br>ectural | ssional<br>ectural Services |     | Bidding   |         |  |  |
|               | xed-Us             | e                           | ••• | Under Rev | view    |  |  |
|               | ovatio             | ns                          |     | Bidding   |         |  |  |
|               | Over<br>(NCH       | Wildcat<br>S RD)            |     | Won       |         |  |  |
|               | 22 - Ro<br>nklin   | otisserie                   |     | Won       |         |  |  |
|               | ridge D            | epartment                   |     | Bid Sent  |         |  |  |
|               |                    |                             |     |           |         |  |  |

List view shows you all the active projects in one central location, within your Bid Center pipeline, regardless of what status they are

in.

| Bio | d Center          |                                          |                                                           |                                                          |                                                         | L      | oad View Save View As |
|-----|-------------------|------------------------------------------|-----------------------------------------------------------|----------------------------------------------------------|---------------------------------------------------------|--------|-----------------------|
|     | 🗄 List 📋 Tabs 🛄 🕻 | Card 🗰 Calendar 🛛 牌 F                    | Filters 🔇 🖻 >                                             | Jul 2022 🔻                                               |                                                         | Mo     | nth 👻 📿 Calendar Sync |
|     | Sunday            | Monday                                   | Tuesday                                                   | Wednesday                                                | Thursday                                                | Friday | Saturday              |
|     | 26                | 27                                       | 28                                                        | 29                                                       | 30<br>Start Date<br>1400 Tons (More or Less)            | 1      | 2                     |
|     | 3                 | 4<br>Start Date<br>NACA Wastewater Treat | 5                                                         | 6<br>9:00am ET - Pre-Bid Mee<br>High School Additions an | 7<br>10:00am ET - Pre-Bid Me<br>Learning Center Improve | 8      | 9                     |
|     | 10                | 11                                       | 12                                                        | 13                                                       | 14                                                      | 15     | 16                    |
|     | 17                | 18                                       | 19<br>2:00pm ET - Bid Date<br>Learning Center Improve     | 20<br>1:00pm ET - Bid Date<br>High School Additions an   | 21                                                      | 22     | 23                    |
|     | 24                | 25                                       | 26<br>10:00am ET - Pre-Bid Me<br>DeVilbiss Renovation Pro | 27<br>End Date<br>Panama City Port Author                | 28                                                      | 29     | 30                    |
|     | 31                | 1                                        | 2                                                         | 3                                                        | 4<br>10:00am ET - Bid Date<br>DeVilbiss Renovation Pro  | 5      | 6                     |
| _   |                   |                                          |                                                           |                                                          |                                                         |        |                       |

Stay on top of the Events in your Bid Center projects by viewing those important dates in the Calendar view.

| Month 🔺  | Calendar Sync |
|----------|---------------|
| Two Week | aturday       |
| Month    | 4             |

Within the Calendar view you can choose between a 2 week and a 1-month view.

Additionally, you can get organized by synching your calendar with your Bid Center calendar.

| Calendar Connections 🗙                                                                                                    |           |  |  |  |  |  |  |
|----------------------------------------------------------------------------------------------------|-----------|--|--|--|--|--|--|
| Add calendar<br>Use calendar connections to automatically track<br>project events and updates on your personal<br>calendar. |           |  |  |  |  |  |  |
| Select your calendar provider:                                                                                              |           |  |  |  |  |  |  |
| Google Calendar                                                                                                    | Sync      |  |  |  |  |  |  |
| 🗧 Microsoft Outlook                                                                                                    | Sync      |  |  |  |  |  |  |
| 💣 Apple iCalendar                                                                                                    | Sync      |  |  |  |  |  |  |
|                                                                                                    | View Link |  |  |  |  |  |  |

| 🖂 lr | Inbox  Under Review Bidding Bid Sent Won G |                 |       |              |                                     |             |                                       |
|------|--------------------------------------------|-----------------|-------|--------------|-------------------------------------|-------------|---------------------------------------|
|      | Project Name                               | Status          | Match | Bid Date     | Location ↓                          | Source      | Company                               |
|      | -s - Eaton, OH                             | Confirm Project | N/A   | Jun 1, 2021  | 1311 North Barron<br>Street Eaton O | 0           | Presst                                |
|      | Commercial Development                     | Confirm Project | N/A   | Sep 10, 2021 |                                     | 0           |                                       |
|      | High School Ground 🦂 🕤 😶                   | • Inbox         | 1/5   | Dec 2, 2021  | Indianapolis , IN                   |             | Boyle Construction<br>Management Inc. |
|      | lizabethtown, KY - All                     | • Inbox         | 1/5   | Dec 9, 2021  | Eli Invitation from<br>KY Brad      | Constructio | on Management                         |
|      | Remodels multiple<br>whio - All Trades     | • Inbox         | 1/5   | Dec 10, 2021 | Columbus, OH                        |             | Amenteen racility<br>Services         |
|      | chwood RAD Conversion<br>ns - Main Trades  | • Inbox         | 3/5   | Dec 14, 2021 | Cincinnati, OH                      |             | Graybach, LLC                         |

**Pro Tip:** Hover your cursor over the icon in the Source column to see where that project is from.

### Not quite sure on a project? Put it Under Review and look it over again later.

| 🗄 List 📋    | Tabs 🛛 Card 🛱 Calendar | r 🖓 Filters |             |         |
|-------------|------------------------|-------------|-------------|---------|
| 🖾 Inbox 🏼 7 | Under Review 🥑         | Bidding 10  | Bid Sent 13 | Won 9   |
| Project Na  | ime                    | Status      | Match       | Company |

| 🗄 List 🗖 Tabs 🔲 Card 🛱 Calendar 🍸 Filters                         |             |                        |                 |  |  |  |  |
|-------------------------------------------------------------------|-------------|------------------------|-----------------|--|--|--|--|
| ☑ Inbox <ul> <li>☑ Under Review <ul> <li>☑</li> </ul> </li> </ul> | Bidding 10  | Bid Sent 📧 🛛 Won 몔 🖉   |                 |  |  |  |  |
| Project Name                                                      | Status      | Match Company          | Bid Date ↑      |  |  |  |  |
|                                                                   | ••• Bidding | 3/7 Public             |                 |  |  |  |  |
|                                                                   | ••• Bidding | 5/7 Public             | Mar 3, 2020     |  |  |  |  |
|                                                                   | ••• Bidding | 2/7 Public             | Dec 13, 2021    |  |  |  |  |
|                                                                   | ··· Bidding | 1/5 Boyle Construction | Ma Dec 15, 2021 |  |  |  |  |

Found a good project? Use your Bidding status to get your bid ready.

Pro Tip: Click on the column header to sort by the Bid Date.

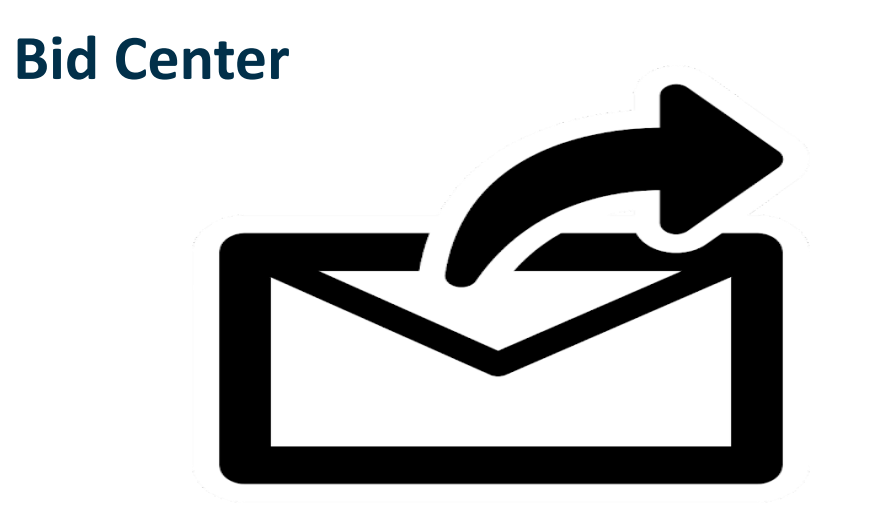

# Use Bid Sent to follow up on already submitted bids.

| 🗄 List 📋 Tabs 🔲 Card | 🛱 Calendar  | <b>∀</b> Filters |             |         |
|----------------------|-------------|------------------|-------------|---------|
|                      |             |                  |             |         |
| 🖻 Inbox 🏼 🖉 Under Re | view 🔻 🔪 Bi | dding 10         | Bid Sent 13 | Won 🤋 🔪 |
|                      |             | L                |             |         |
| Project Name         |             | Status           | Match C     | ompany  |

# **Bid Center**

| E List ☐ Tabs ☐ Card    | dar 🍸 Filters |             |         |  |
|-------------------------|---------------|-------------|---------|--|
| Inbox      Duder Review | Bidding 10    | Bid Sent 13 | Won     |  |
| Project Name            | Status        | Match       | Company |  |

Move all the projects you have been awarded to your Won status so that you can track your ROI.

# **Bid Center**

# Pro Tip: Use your Not Bidding & Archived statuses to keep your pipeline clean with only projects you are actively working.

| Bid Center                                                                             | Load View Save View As                              |
|----------------------------------------------------------------------------------------|-----------------------------------------------------|
| 🗄 List 🗀 Tabs 🗈 Card 🛱 Calendar 🖓 Filters                                              | Display:<br>✓ Active Projects (Inbox, Under Review) |
| Inbox <b>1</b> Under Review <b>7</b> Bidding <b>10</b> Bid Sent <b>13</b> Won <b>9</b> | Archived (Inactive)                                 |

Card View helps you organize your projects by assigned user, a specific location or building use, or upcoming bid. Simple dragand-drop functionality also lets you move a card (project) from one stage to another so that your team is always focused on the most important opportunities for your organization.

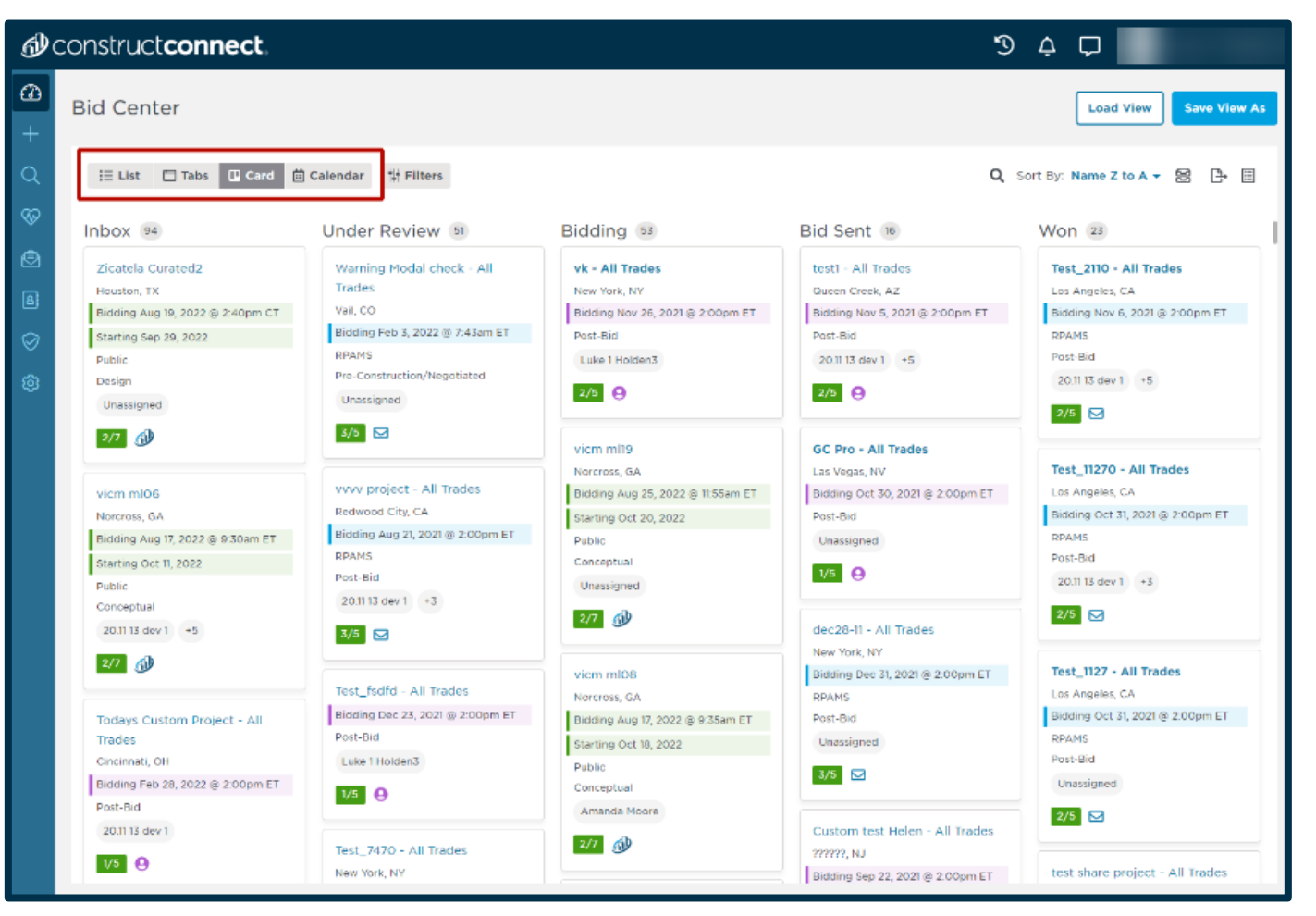

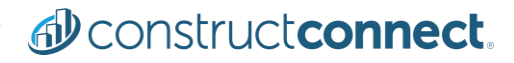

| Construct connect. |                                                                                           |  |  |
|--------------------|-------------------------------------------------------------------------------------------|--|--|
| ⓓ                  | Filters Clear All 《                                                                       |  |  |
| +                  | Add Project<br>Enter your own details and add your created project<br>to the Bid Center   |  |  |
| Q                  | Add Project from Invitation to Bid (ITB)<br>Click to copy link and forward your invite to |  |  |
| &                  | bidcenter@constructconnectmail.com                                                        |  |  |
| $\oslash$          |                                                                                           |  |  |
|                    | Show More 🗸                                                                               |  |  |
|                    |                                                                                           |  |  |

Add projects from anywhere to your Bid Center Pipeline so you can work all your projects in one central location.

Projects can be manually created or simply forward us the email with your ITB or project information.

# The bell icon at the top of your screen is the Notifications Center.

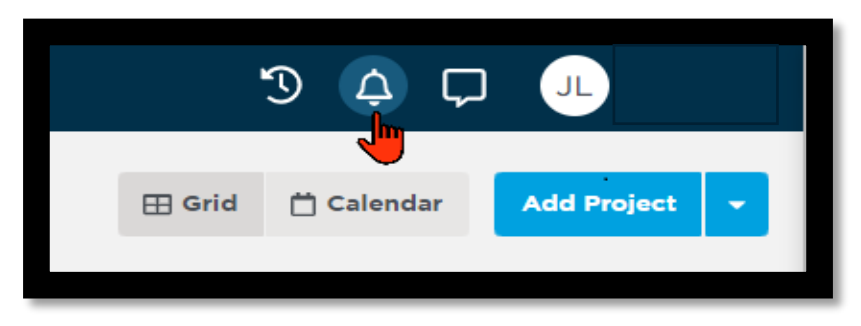

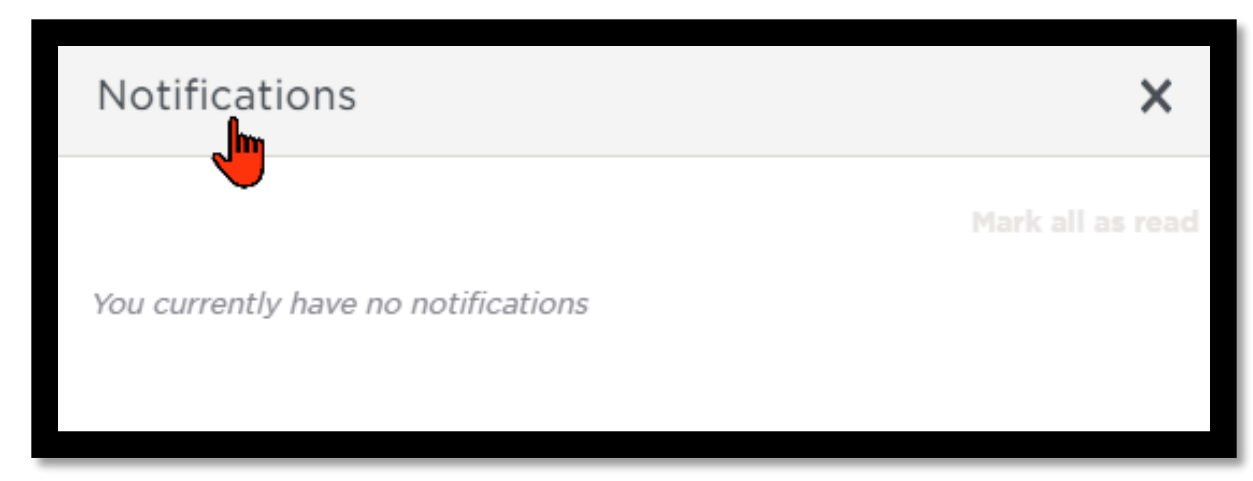

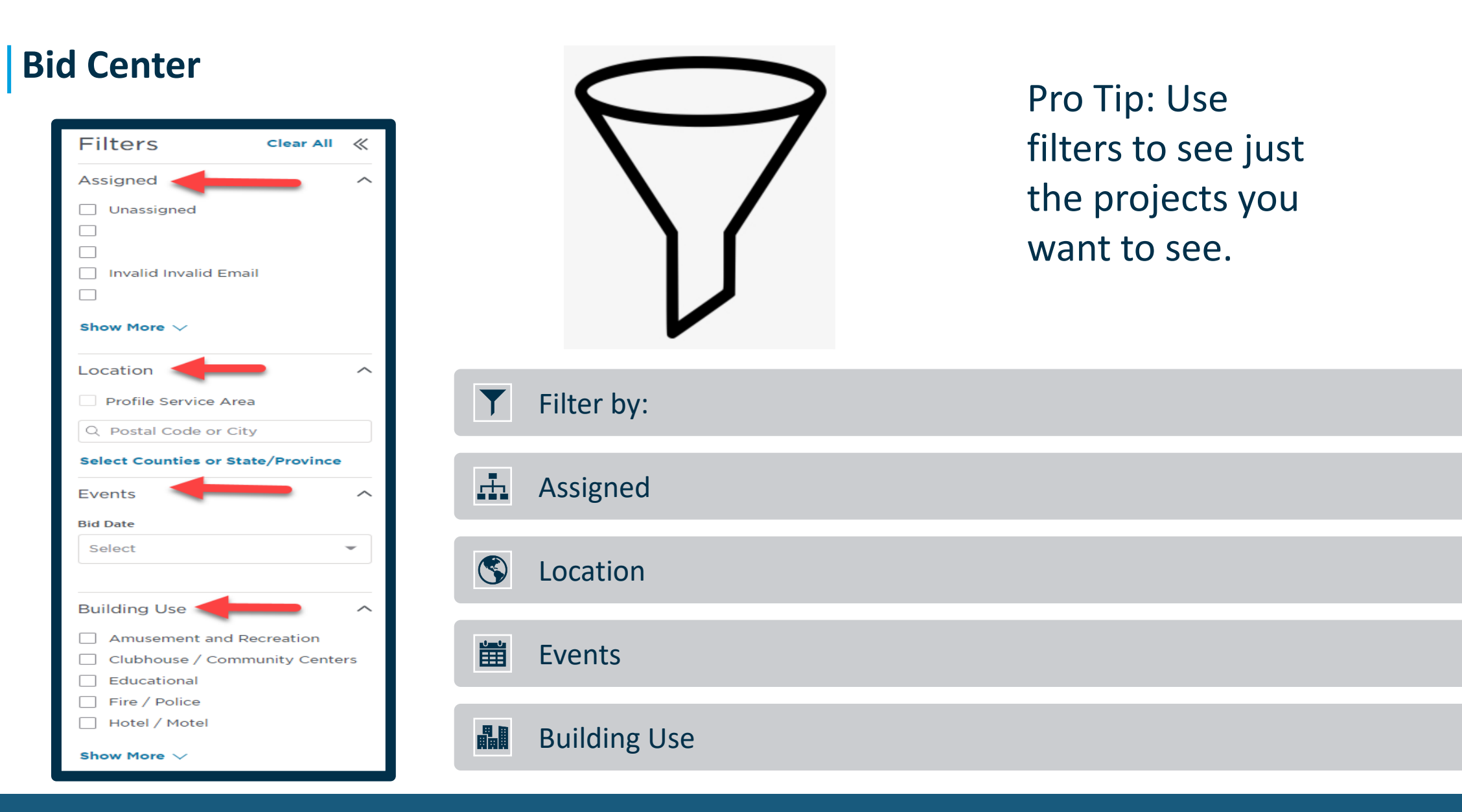

| 3       | ¢ Ç (       | JL           |
|---------|-------------|--------------|
|         | Load View   | Save View As |
|         |             | Q ≣≣         |
|         | Not Bidding | C Archived   |
| ocation | Assigned    |              |

Saved Views allow you to customize how you want to see your data. You can easily switch between saved views that you have created. Simply select the Filters for just the data you want to see. Save View As also allows the user to create multiple customized views.

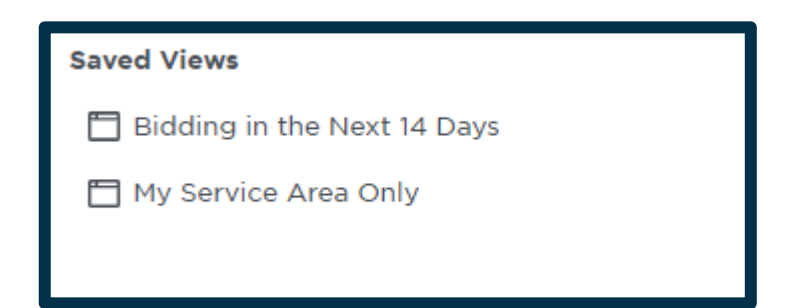

You can now select projects from Bid Center to Change the Status, Export Projects and **Archive Projects!** 

|        | Change Status → ⊡              |
|--------|--------------------------------|
|        | 🗠 Inbox 🧿 Under Review 🖪       |
|        | Project Lune                   |
|        | Illford Center - All Trades    |
|        | Capital Circle NE /            |
|        | Center Project - All<br>Trades |
|        | Training Project - All Trades  |
|        |                                |
| atus 🔻 | Change Status 👻 🕒              |
| 9 Expo | rt Projects Archive            |

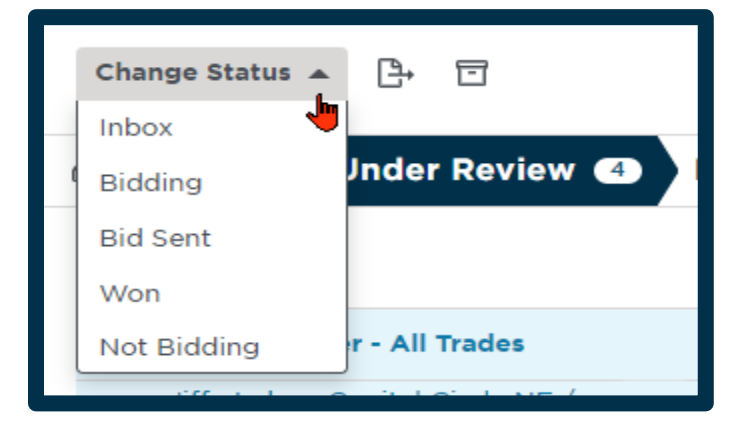

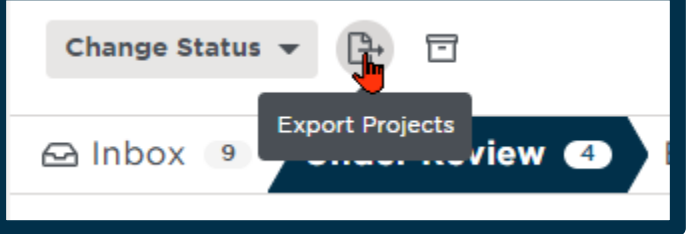

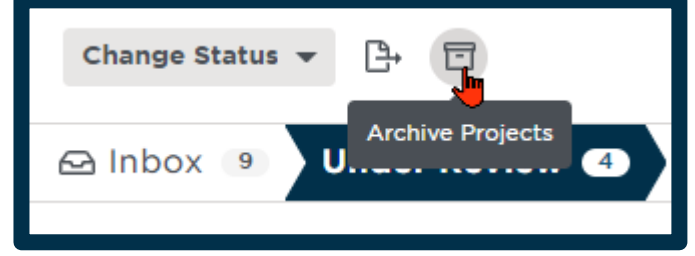

PLUS, you can select projects from the Search results page and add them directly to Bid Center!

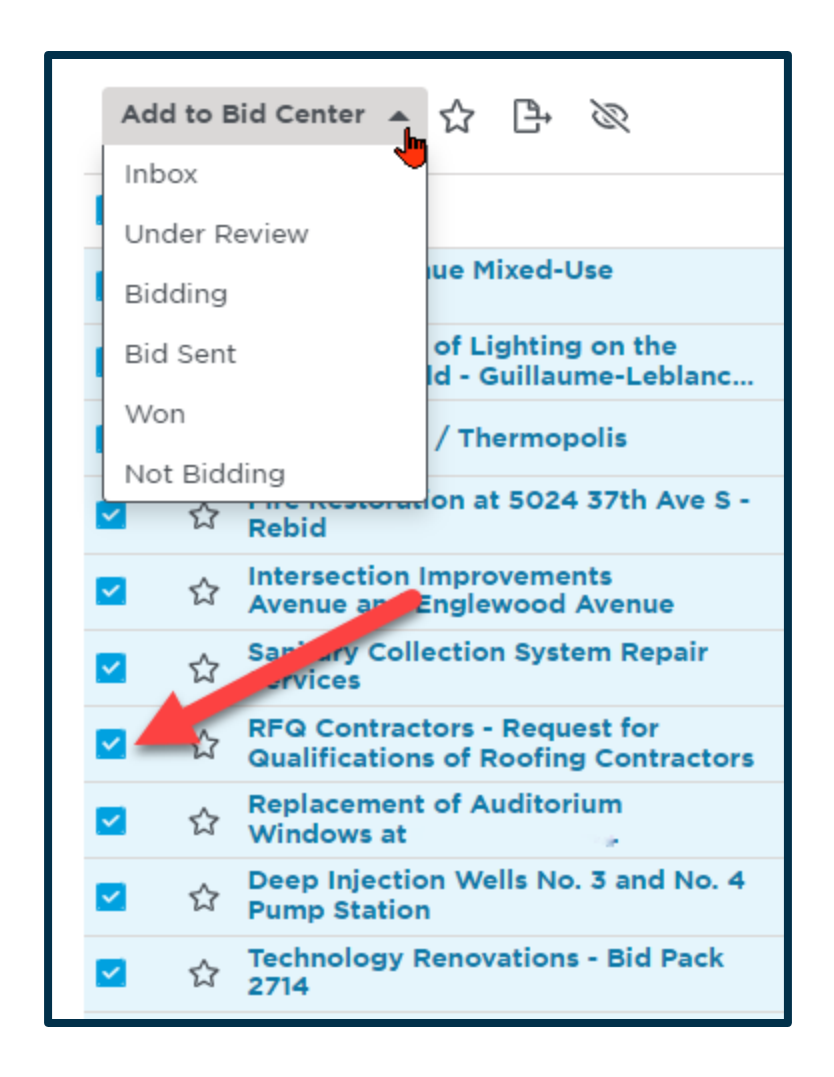

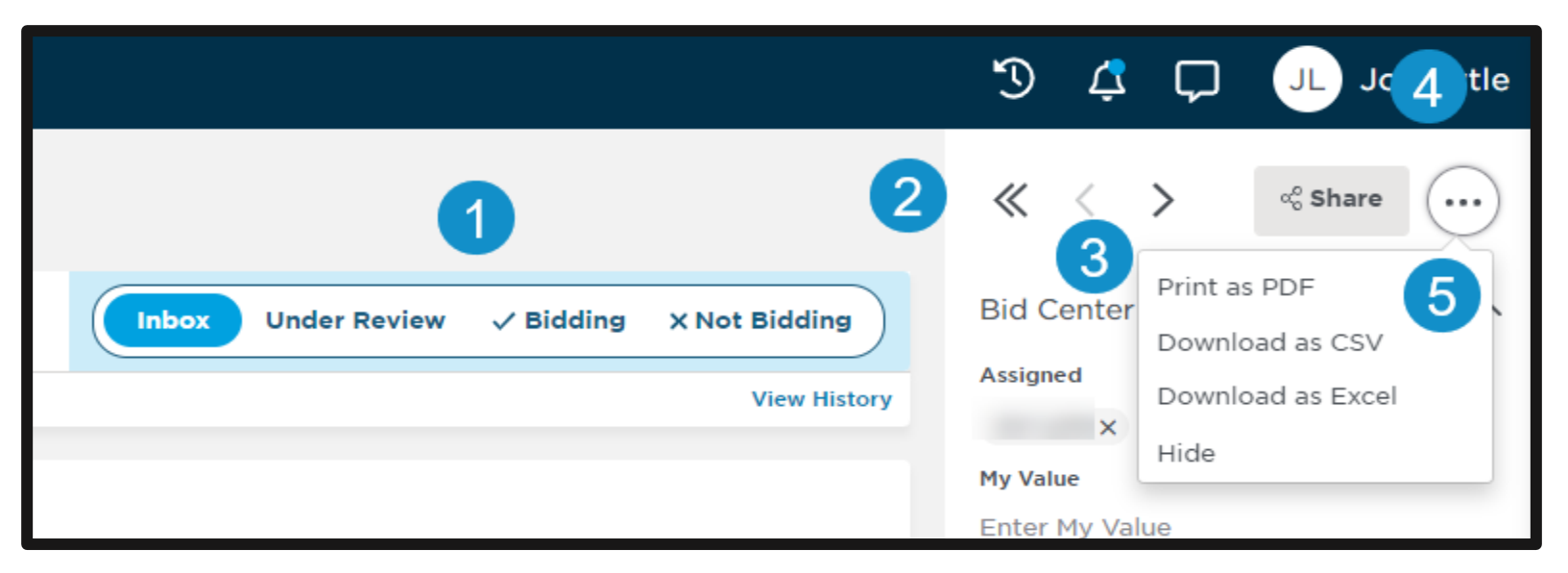

| Respond                                                                             | Go back                                   | Scroll through                             | Share                                 | Print, Download<br>or Hide                       |
|-------------------------------------------------------------------------------------|-------------------------------------------|--------------------------------------------|---------------------------------------|--------------------------------------------------|
| Respond quickly and<br>easily to ITB's from<br>ConstructConnect and<br>Smartbid GCs | Go back to your main Bid<br>Center screen | Scroll through your Bid<br>Center Projects | Share projects with any email address | Print, Download or Hide<br>Projects OR Companies |

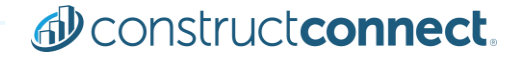

**Bid Center** 

# Denstructeonnect.

For more information on The Bid Center, please use this link to access our <u>Training Resource Center</u>. THANK YOU

# **BEFORE YOU BUILD.**

Construct connect.

Let's Connect:

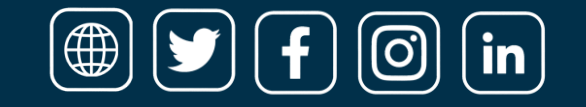